Erledigt Kompatibel?

#### Beitrag von "sourcecode" vom 14. Februar 2018, 10:46

Hallo,

Ich würde gerne wissen ob meine Hardware unterstüzt wird. Bin kompletter Neuling (Macbook Air) vorhanden zum dumpen eines Z.B Sierra OS.

Systemdaten(ausgelesen mit HWINFO64): CPU: Intel Core I3-7100 Kybe Lake-S Arbeitsspeicher: 8 GB DDR4 SDRAM GPU: MSI NVidia GT 1030 2GB Motherboard: HP 82F2 / Chipset: Intel H270(Kaby Lake) /UEFI Netzwerk: Realtek RTL8168 / Wlan: Intel Dual Band Wireless-AC 3168

Wie sollte ich als erstes bis zu Installation vorgehen? Installation wäre nur mit USB-Sticks möglich (8GB / 32GB)

Vielen Dank im vorraus , sollte noch was fehlen trage ich es gerne nach

Grüße: Source

#### Beitrag von "scarface0619" vom 14. Februar 2018, 10:55

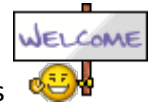

Herzlich Willkommen bei uns

Die Hardware sollte man zum laufen bekommen, am besten dazu die Wiki Einträge lesen. Clover USB Stick erstellen und die benötigten Kexte in den Kexts\Others Ordner  $\stackrel{\bigcirc}{\smile}$ Für die GTX 1030 benötigst du den Nvidia WebDriver. Wenn du keinen Zugriff auf einen Mac oder anderen Hacki hast, kannst das auch mit einer Virtuellen Machine machen.

Bei den Nvidia Webdrivern empfehle ich dir nicht den aktuellen zu nehmen, da dieser extrem schlechte Performance hat. Mit dem Nvidia All Versions Tool, das du auch hier findest, kannst du die ältere Version installieren. Ich persönlich empfehle dir die 10.13.2 Version vom WebDriver (106).

Bei Fragen einfach hier schreiben, hier wird dir geholfen 😂

Viel Spaß im Forum und mit deinem bald laufenden Hacki...

#### Beitrag von "sourcecode" vom 14. Februar 2018, 11:09

Hallo,

Vielen Dank für die Nette bergrüßung .

Also ich habe einen Clover USB Stick erstellt . dieser lässt sich auch Booten .

Nun fange ich an OS X zu Downloaden dies dauert ein wenig... (5k Leitung)

So ich gehe folgend vor ?

1.) Clover USB erstellen (fertig)

2.) 32GB USB Stick mit OS X (.DMG) erstellen / Transmac

muss ich die Sticks auf einen speziellen Format formatieren ?

3.)Stecke beide Sticks an den Computer & Installiere normal wie gewohnt OS X

4.)Bootloader auf die SSD und z.B Graka Treiber installieren?

Ich werde mich ("nach der Installation") nochmal melden vor. wenn die Installation läuft falls nicht früher

Vielen Dank schonmal

Beste Grüße: Source

#### Beitrag von "scarface0619" vom 14. Februar 2018, 11:21

Du brauchst keine Zwei USB-Sticks nimm einen und packe da erst das High Sierra Installpaket drauf.

Stick mit dem Festplatten Dienstprogramm einrichten, denke wie sollte bekannt sein. Mit dem folgenden Terminal Befehl wird das Paket auf dem Stick erstellt :

sudo /Applications/Install\ macOS\ High\ Sierra.app/Contents/Resources/createinstallmedia -- volume /Volumes/Ohne\ Titel/ --applicationpath /Applications/Install\ macOS\ High\ Sierra.app/ -- nointeraction

Zu beachten, das der USB Stick in diesem Fall Ohne Titel heißt, wird dann automatisch umbenannt.

Danach die Clover Installation starten und hier aufpassen das du den richtigen Ort wählst und den Bootloader als UEFI installierst. Dann geht es nur noch dran die richtigen Kexte in den Clover Ordner auf dem USB Stick zu packen. Falls nicht funktionieren sollte kurze Info, dann kann ich dir ein Clover Verzeichnis hochladen für die Installation.

## Beitrag von "Altemirabelle" vom 14. Februar 2018, 11:33

Deine Hauptplatine gehört zu den Exoten in der Hackintosh-Welt. Was jedoch nicht bedeutet, dass du Probleme bei der Installation bekommst. Die sind aber wahrscheinlich.

Du startest von dem Clover USB, über BIOS. Im Clover Menü wählst du den Installer. Ja, lese die Anleitung wie man den Installations-Stick erstellt. Der muss in Mac OS Extended (Journaled), GUID formatiert werden.

## Beitrag von "sourcecode" vom 14. Februar 2018, 11:35

Hallo,

Vielen Dank damit hilfst du mir schonmal sehr viel .

Aber... kurz zum genauen erklären .

1.)Ich lade mit Vmware mit High Sierra installiere diese VM /etc.

2.)Danach lade ich auf dem App Store die High Sierra .DMG ?!

3.)Kopiere das Install Packet auf den Stick u.A: mit deinem Befehl

4.)Clover / Bootloader und Kexte auf den Stick drauf packen .

5.)Wenn das alles geklappt hat (diesen fertigen funktionsfähigen) Stick in meinen Rechner und darauf Installieren

6.) Da es extrem viel ist gerade zum saugen wird es bis heute Abend dauern . aber kein Problem habe noch Urlaub .

Es wäre wenn es geht schonmal sehr lieb wenn du Ihn uploaden könntest . Da ich denke das ich den Stick erst heute Abend komplett ready habe .

Vielen Dank

@

Altemirabelle

Vielen Dank für die Information werde den Stick als erstes danne in diesem Format formatieren mit der VM/Osx ist dies ja kein thema .

Beste Grüße: Source

### Beitrag von "scarface0619" vom 14. Februar 2018, 11:43

@Altemirabelle warum sollte er Probleme bekommen ? Ist ein H270 Board und mit den Kexten wird die Installation starten, DSDT bin ich bei dir aber das ist auch nicht wirklich mein Part Wichtig ist das er Bios richtig einstellt und HP hat hier immerhin noch ein richtiges UEFI Bios.

#### Beitrag von "Altemirabelle" vom 14. Februar 2018, 11:46

Bin einfach vorsichtig, und wenn es klappt ist die Freude um so grösser.

## Beitrag von "sourcecode" vom 14. Februar 2018, 11:51

Hallo,

@Scarface was für Kexte soll ich den in den Ordner Clover kopieren ?

sorry für die vielen Fragen . (Neuling) 😕

Grüße: Source

### Beitrag von "scarface0619" vom 14. Februar 2018, 11:55

<u>@sourcecode</u> anbei das Verzeichnis, könntest du so direkt auf der EFI Partition ersetzen.
Hab damit schon einige KabyLake und H270 Systeme installiert <sup>22</sup>

## Beitrag von "sourcecode" vom 14. Februar 2018, 12:13

Hallo,

Du bist einfach der Beste !

Vielen Dank für den Upload & vorallem deine / eure Hilfe .

Cooles Forum , wenn mein Hacki rennt trinke wir ein Champagner irgendwann mal hehe 💛

Werde mich zurückmelden ! Beste Grüße: Source

Edit:

Habt Ihr da eine Idee ?

Grüße: Source

### Beitrag von "griven" vom 24. Februar 2018, 20:52

Scheint ein AptioFIx Problem zu sein welche Version verwendest Du ?!?

# Beitrag von "sourcecode" vom 13. August 2018, 13:30

Hallo,

Ich bin wieder da  $\stackrel{\mathrm{ee}}{\mathrm{ee}}$  ,,

Mit einer neuen Grafikkarte Amd Radeon RX460 hier im Forum hab ich gelesen das Sie

unterstützt wird .

## Beitrag von "scarface0619" vom 13. August 2018, 14:00

Was hast denn als Grafikkarte vorher benutzt gehabt ? Kextfiles sind aktuell und du hast LILU und WEG drin ? (Whatevergreen) Wenn da was mit Nvidia drin hast, raus damit .

#### Beitrag von "sourcecode" vom 13. August 2018, 14:04

Hey,

Nachdem ja die NVidia 1030 nicht kompletter Sauber lief bin ich zurück auf Windows bzw Linux gegangen .

Das wäre jetzt ein kompletter Neulnstall des gabzen Systems

## Beitrag von "scarface0619" vom 13. August 2018, 14:25

lad mal dein EFI Verzeichnis hoch 🙂

# Beitrag von "sourcecode" vom 13. August 2018, 14:30

Hey,

Anbei meinen EFI ordner Grüße

Edit :

Ich habe nun komplett meinen gelöscht also den /EFI und habe deinen eingesetzt von weiter oben dem Thread nun komm ich in die Installation

### Beitrag von "scarface0619" vom 13. August 2018, 14:54

ok dann installiere mal und dann schauen wir weiter 🙂 Was installierst denn 10.13.6 ?

# Beitrag von "sourcecode" vom 13. August 2018, 15:04

Hallo,

genau 10.13.6 also ich komme in das Boot-Menü installation fährt soweit durch wenn da steht bei zeit z.B 2-3 Minuten startet er einfach neu .

weiss jemand wieso? Installiere eben nochmal Edit:

nach der 2. Insallation er bleibt etwa bei 70 % stehen bzw startet einfach den Computer neu . Start ich erneut vom USB-Stick kann ich die installierte HDD auswählen danne will er nochmal Installieren aber nach 2-3 minuten startet der pc einfach neu bzw aus

# Beitrag von "scarface0619" vom 13. August 2018, 15:22

Nach dem ersten Schritt Neustart normal dann bootet er von usb Stick und dann musst aber die Festplatte auswählen. Dann wieder Neustart vom usb Stick und du musst wenn nicht von alleine passiert HDD auswählen. Nun kommt Einrichtung User usw.

# Beitrag von "ebs" vom 13. August 2018, 15:29

Probier mal die EFI und berichte mal was sich tut. Feintuning wird bestimmt noch angesagt sein.

# Beitrag von "sourcecode" vom 13. August 2018, 15:31

hey,

Die installation ist nun erfolgreich verlaufen .

Jetzt hab ich momentan kein Internet , Ton & Bootloader . Wie soll ich es als nächstes vorgehen ?

# Beitrag von "ebs" vom 13. August 2018, 16:37

Ersetzte mal dem IntelmausiEthernet.kext durch den von Realtek aus dem Downloadbereich.

# Beitrag von "sourcecode" vom 13. August 2018, 17:01

Hey,

Danke hat geklappt . Internet ist nun verfügbar .

Jetzt müsst ich den Bootloader noch auf die Festplatte bekommen .

Info: benutze Clover

Beste Grüße

Edit: Bootloader ist installiert nur wo kann ich diesen finden das ich meine EFI /etc reinkopieren kann ? Da er mit der Classic nicht bootet

### Beitrag von "ebs" vom 13. August 2018, 17:18

Dazu kopierst du einfach mal den EFI-Ordner auf die EFI-Partition. Die Partition kannst du mit dem Kext Updater hier vom Board ganz bequem mounten.

#### Beitrag von "sourcecode" vom 13. August 2018, 17:41

Hey,

Vielen Dank mit dem Kext Updater hat es einwandfrei funktioniert gemounted und meine eingefügt.

Jetzt brauch ich noch den Sound .

Ich habe den VoodooHDA v.29.0d.10 Installiert habe auch oben rechts Sound-Symbol etwa 5 x HDMI-Ausgang aber bei keinem kommt ein Ton .

Systemreport:

Zitat

Geräte:

Digital-out (HDMI):

Standardausgabegerät: Ja

Standard-Systemausgabegerät: Ja

Hersteller: Voodoo

Ausgangskanäle: 2

Aktuelle SampleRate: 48000

Transport: Integriert

Ausgangsquelle: Digital-out (HDMI)

Digital-out (HDMI):

Hersteller: Voodoo

Ausgangskanäle: 2

Aktuelle SampleRate: 48000

Transport: Integriert

Ausgangsquelle: Digital-out (HDMI)

Digital-out (HDMI):

Hersteller: Voodoo

Ausgangskanäle: 2

Aktuelle SampleRate: 48000

Transport: Integriert

Ausgangsquelle: Digital-out (HDMI)

Digital-out (HDMI):

Hersteller: Voodoo

Ausgangskanäle: 2

Aktuelle SampleRate: 48000

Transport: Integriert

Ausgangsquelle: Digital-out (HDMI)

Digital-out (HDMI):

Hersteller: Voodoo

Ausgangskanäle: 2

Aktuelle SampleRate: 48000

Transport: Integriert

Ausgangsquelle: Digital-out (HDMI)

Line-out (Green Rear):

Hersteller: Voodoo

Ausgangskanäle: 2

Aktuelle SampleRate: 48000

Transport: Integriert

Ausgangsquelle: Line-out (Green Rear)

Headphones (Black Front):

Hersteller: Voodoo

Ausgangskanäle: 2

Aktuelle SampleRate: 48000

Transport: Integriert

Ausgangsquelle: Headphones (Black Front)

Microphone (Pink Rear):

Standardeingabegerät: Ja Eingabekanäle: 2 Hersteller: Voodoo Aktuelle SampleRate: 48000 Transport: Integriert Eingangsquelle: Microphone (Pink Rear) Alles anzeigen

# Beitrag von "ebs" vom 13. August 2018, 19:30

Laut Spezifikation ist der Audio Codec: ALC3863-CG auf dem Board. Vielleicht kann ja jemand von den Experten etwas dazu sagen.

Was sagt der Systembericht eigentlich zur Grafik, ist da alles OK.

# Beitrag von "scarface0619" vom 13. August 2018, 20:40

Sorry @sourcecode war den Mittag über nicht Verfügbar, aber ebs hat dir ja weiter helfen können

# Beitrag von "sourcecode" vom 13. August 2018, 20:49

hey Scarface kein thema man hat ja auch noch ein Privat Leben 🙂 .

Also momentan hab ich nochn kleines problem..

Das mein Sound noch nicht funktioniert .

Was ich noch habe .... das Steam nicht öffnet er macht mir ein Update extrahiert und installiert es danach springt es ins Launchpad - danach beendet es sich . Könnte das mit Steam an der Konfiguration liegen ? z.B weils nen iMac 17' ist oder so ?!

grüße